**原鉄道模型博物館 ファミリーマートでの入館券購入方法** 

入館券は、ファミリーマート各店舗に 設置されているマルチコピー機にて ご購入ください

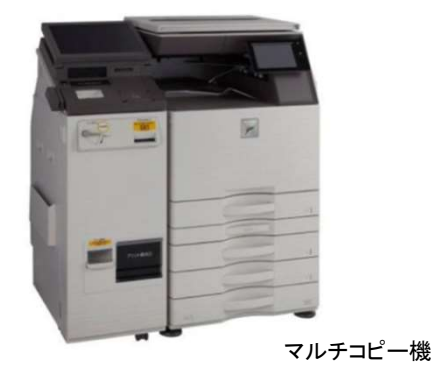

(1)マルチコピー機TOPメニューより、「チケット」を選択

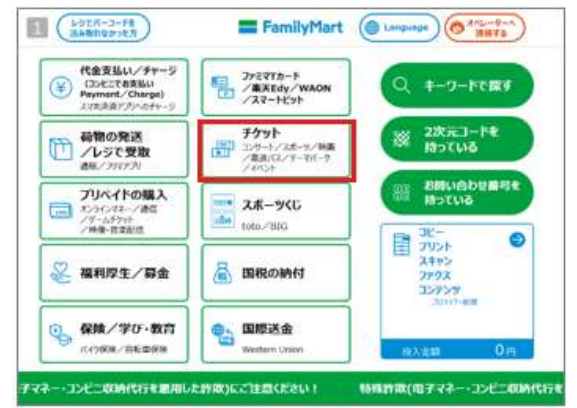

(2)「チケットを探して購入する」を選択

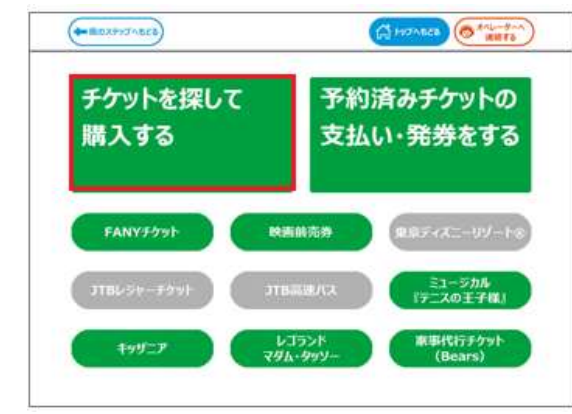

(3) ジャンル・キーワードから公演を検索

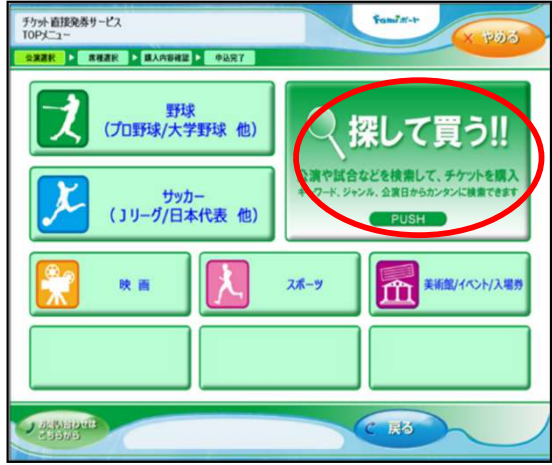

(4)キーワード入力欄ヨコの「入力」ボタンを押す

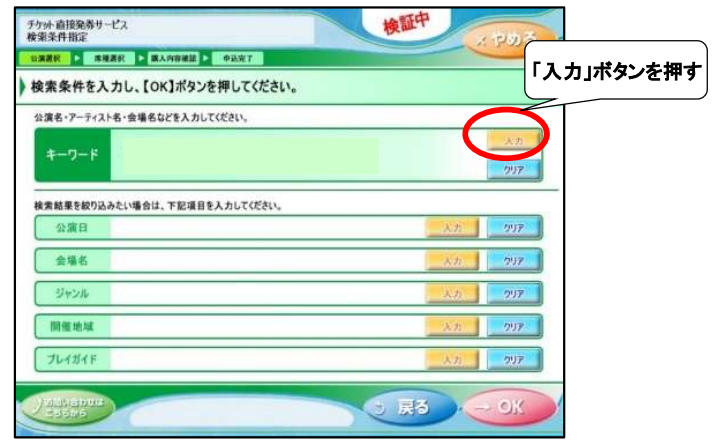

(5)「ハラテツ」と入力する

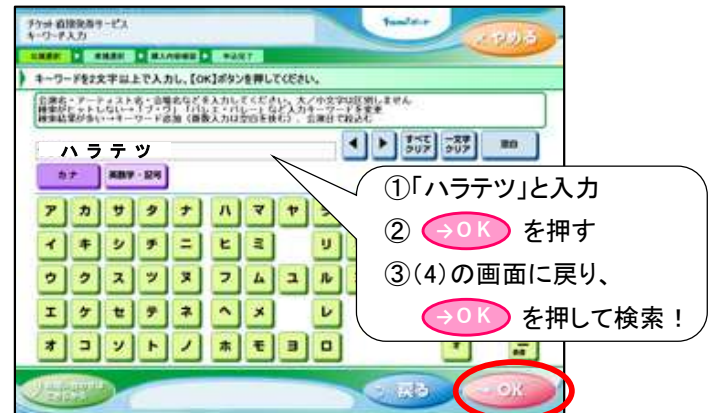

(6)ご希望の入館日時、券種を選択

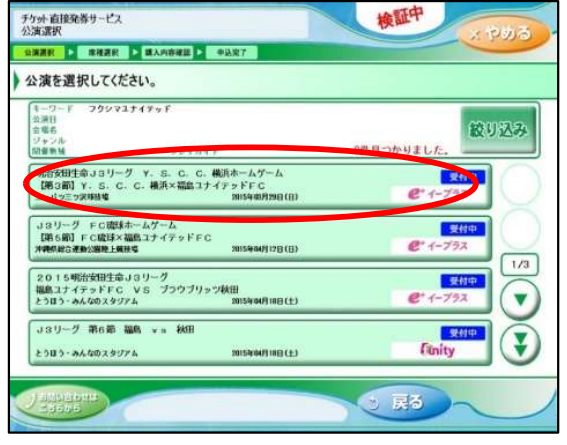

次ページへ続く

(7) チケット内容を確認し、

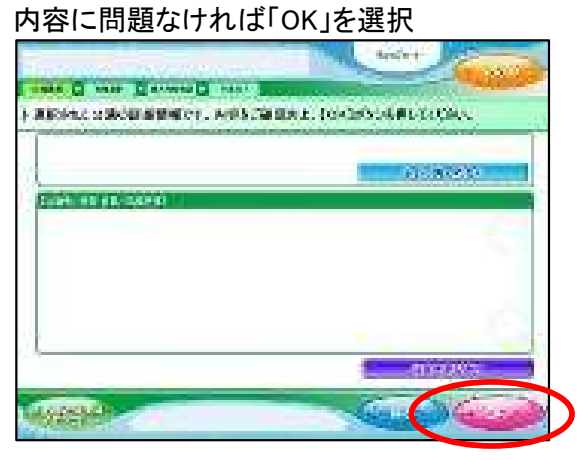

(8) 内容・枚数を入力し、「OK」を選択

| 1000  | 2010年04月01日(木) | 14:00<br>14:00      |      |          |       |  |
|-------|----------------|---------------------|------|----------|-------|--|
| 1     |                | 197                 | 職入単位 | 82       |       |  |
| ) ssi | 指定席大人          | メインスタンド中央           | 2    | ¥ 10,000 | 2 - + |  |
| 851   | 8定席子供          | メインスタンド中央           | 1    | ¥ 5,000  | 1 - + |  |
| 5 SA  | 制定意大人          | パックスタンド1階中央後<br>段前方 | D    | ¥ 8,000  | 0 - + |  |
| SAT   | 制定席大人          | パックスタンド1階中央後<br>政策方 | 0    |          | 0 - + |  |

(9)内容を確認し、「OK」を選択

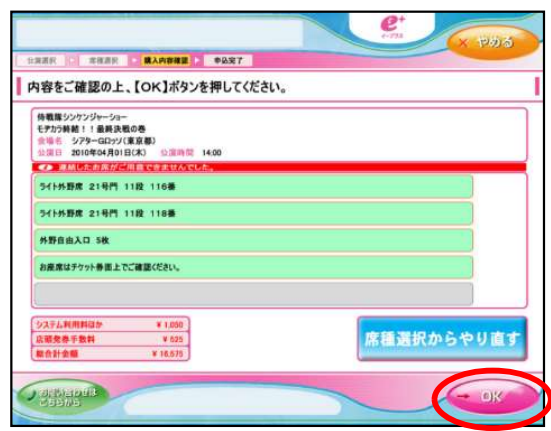

(10) 個人情報取り扱いに関して確認し、 内容に問題なければ「同意する」を選択

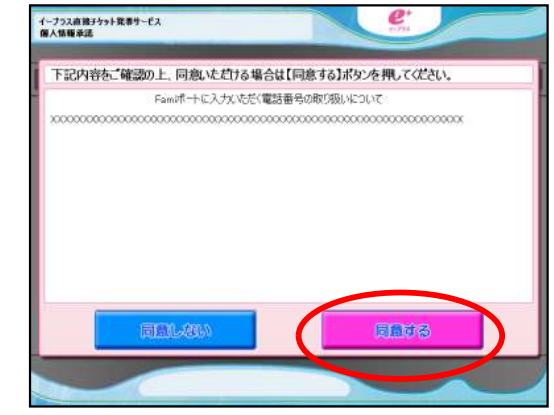

(11) 電話番号を入力し、「OK」を選択※ハイフンなし

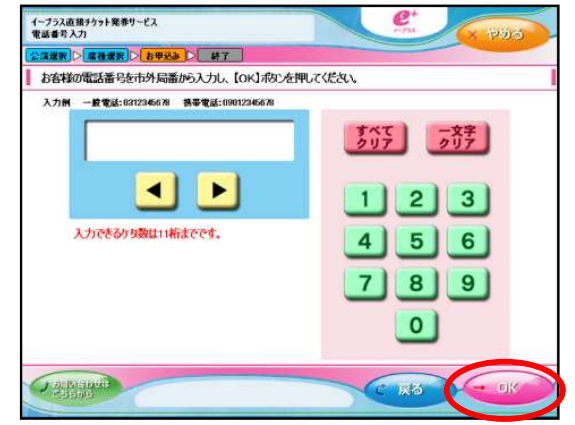

(12)「発券申込」を押すと

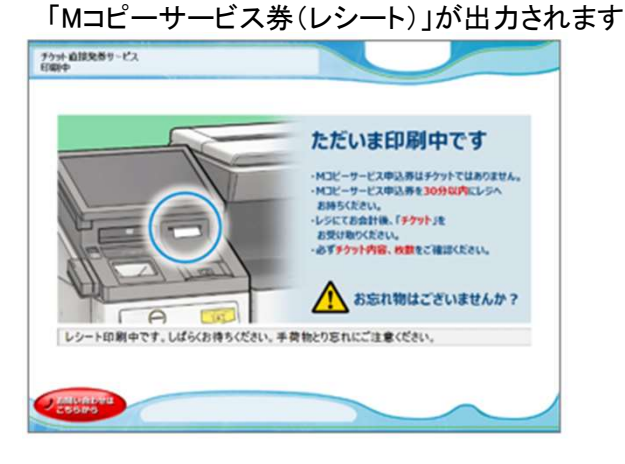

(13)マルチコピー機から出力された申込券を30分以内に レジまでお持ちください。 チケット代金をお支払い後、チケットをお受取りください。

ファミリーマートレジにて受け取ったチケットを入館時に博物館窓口にてご提示ください。

スタッフが確認後、ご入館いただけます。

※購入した日程・時間枠内にお越しください。

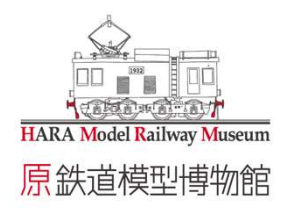